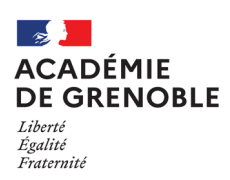

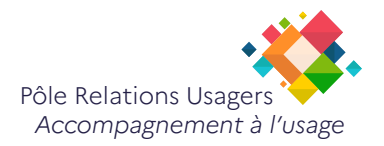

# Etendre l'affichage des écrans

Dernière modification : 10 février 2023

#### Prérequis :

Avoir raccordé votre deuxième ecran à votre pc portable. Windows 10 détecte automatiquement votre nouvel écran et étend votre Bureau.

Pour étendre l'affichage sur Windows 10 vous pouvez suivre les étapes suivantes :

## Étape 1: Paramètres d'affichage.

Cliquez avec le bouton droit de la souris sur un espace vide du Bureau et cliquez sur Paramêtres d'affichage

|   | Affichage<br>Trier par<br>Actualiser                             | ><br>> |
|---|------------------------------------------------------------------|--------|
| a | Coller<br>Coller le raccourci<br>AMD Software: Adrenalin Edition |        |
|   | Nouveau<br>Paramètres d'affichage<br>Personnaliser               | >      |

## 👔 À SAVOIR

La position virtuelle ne correspond pas toujours à la réalité physique de votre bureau. Appuyez sur **Identifier** pour identifier avec certitude chaque écran. Un chiffre différent apparaît alors sur chaque écran.

#### Dans l'espace Réorganiser vos affichages

Vous pouvez **déplacer** chaque écran afin de les positionner à votre convenance et avoir un passage de la souris d'un écran à l'autre le plus naturel possible.

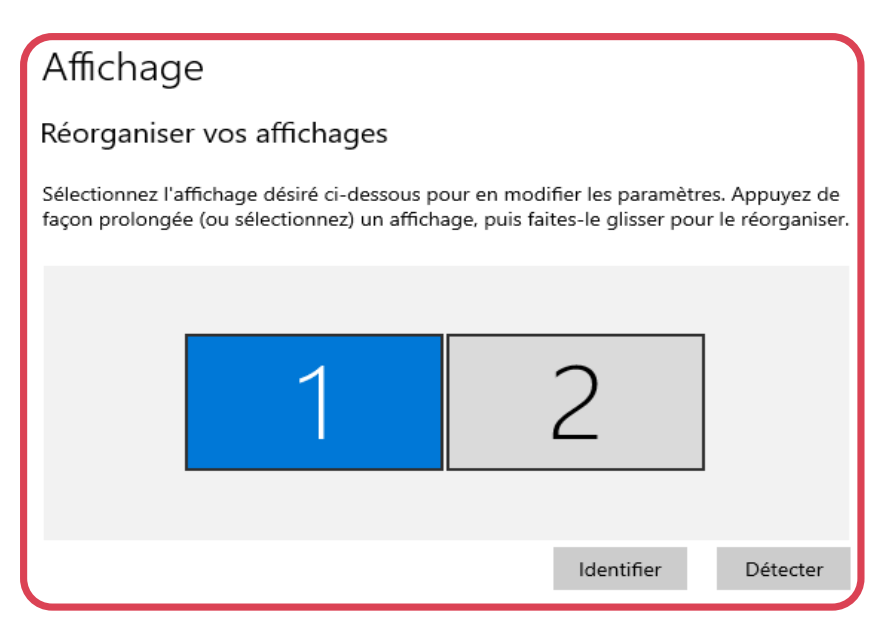

# Étape 3 : Etendre l'affichage

Faites défiler jusqu'à atteindre la section Plusieurs affichages.

- Choississez Etendre ces affichages.
- Cocher la case Faire de cet écran l'écran principal

| Plusieurs affichages                 |           |  |  |
|--------------------------------------|-----------|--|--|
| Écrans multiples                     |           |  |  |
| Étendre ces affichages               | •\.t<br>- |  |  |
| Faire de cet écran l'écran principal | •         |  |  |

### À SAVOIR

*i* )

Faites défiler jusqu'à Mise à l'échelle et disposition.

Vous pouvez alors choisir la Taille d'affichage et la Définition d'écran.